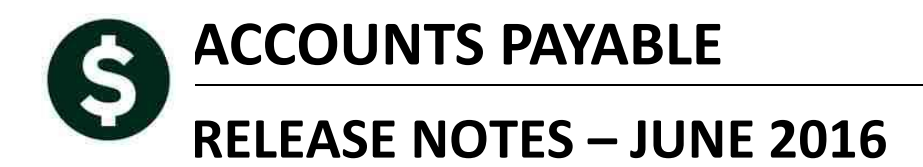

This document explains new product enhancements added to the ADMINS Unified Community for Windows **Accounts Payable** system.

#### **TABLE OF CONTENTS**

| CHA   | ANGE ORDERS                                                    | 2                                                                                   |
|-------|----------------------------------------------------------------|-------------------------------------------------------------------------------------|
| DISE  | BURSEMENTS                                                     | 2                                                                                   |
| 2.1.  | Void Check Process for Credit Card Vouchers                    | 2                                                                                   |
| 2.2.  | Manual Checks Stamped as VOID                                  | 3                                                                                   |
| INTE  | ERFACES/IMPORTS                                                | 3                                                                                   |
| 3.1.  | Credit Card Processing                                         | 3                                                                                   |
| 3.1.2 | 1. Adding a Manual Transaction                                 | 3                                                                                   |
| 3.1.2 | .2. Changing a Vendor in a Credit Card Batch                   | 5                                                                                   |
| HELI  | P REFERENCE LIBRARY                                            | 6                                                                                   |
|       | CH/<br>DIS<br>2.1.<br>2.2.<br>INT<br>3.1.<br>3.1<br>3.1<br>HEL | CHANGE ORDERS<br>DISBURSEMENTS.<br>2.1. Void Check Process for Credit Card Vouchers |

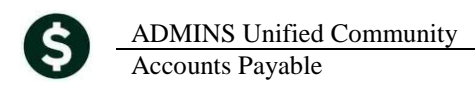

## **1. CHANGE ORDERS**

Prior to the software update, when changing a credit voucher from a type of "printed" to "no check", if there was a purchase order involved, an error was displayed and the encumbrance was not restored. This was corrected.

[ADM-AUC-AP-807]

# 2. DISBURSEMENTS

### 2.1. Void Check Process for Credit Card Vouchers

When credit card vouchers are posted they are immediately closed and assigned a check number; these vouchers do not go through the disbursements check run.

| <u>G</u> oto         | Batch # CC13147<br>Voucher# 353702                                 | Voucher Check History                                                            | Closed<br>THERESA                                  |
|----------------------|--------------------------------------------------------------------|----------------------------------------------------------------------------------|----------------------------------------------------|
| Actions              | Vendor 006803 01<br>CDW GOVERNMENT INC<br>75 REMITTANCE DR         | Invoice# 05436846152300153667323<br>Inv Date 31-May-2016<br>Customer#            | Separate Check 🗹 🛛 Bank EAST                       |
|                      | SUITE 1515<br>CHICAGO<br>IL 60675-1515                             | Dept.Code TOWN<br>Vou Date 01-Jun-2016 FY 2016<br>Due Date 01-Jul-2016 Terms DUR | Type CP Credit Card Pay                            |
| <u>2</u> Details (1) | <u>3</u> Items <u>4</u> GL Details                                 | <u>5</u> Status History <u>6</u> Check Hist (1) <u>7</u> Ch                      | Amount to Pay Vendor                               |
| Line Bank            | Check# Check Date Warrant Clear Date<br>1000001 31-May-2016 004798 | e Cancel Date Type<br>No Check Payment                                           | Total Check Net Paid<br>256,70 256,70 g View Check |

The void check process has changed to stop users from inadvertently selecting credit card checks for void processing. This is the error report they will see if they try to select a credit card check for void processing:

| 2188-APVOIDCHKNOSEL.REP | Printed 09-Jun-20          | 016 at 11:57:41 by THERESA<br>Town of ADMINS                     | Page 1      |
|-------------------------|----------------------------|------------------------------------------------------------------|-------------|
|                         | Void                       | 1 Check No Selection Report                                      |             |
|                         | ***** THE FOLLOWING CHECKS | 5 WERE NOT SELECTED IN VOID CHECK PROCESSING *****               |             |
|                         |                            |                                                                  |             |
| Check Check Date Vend   | dor                        | Error Message                                                    | Amount      |
|                         |                            |                                                                  |             |
| 1000001 31-May-2016 CDW | GOVERNMENT INC             | Cannot Void Credit Card Check                                    | 256.70      |
|                         |                            | An email has been sent to support indicating that you want to vo | id a credit |
|                         |                            | card check. They will contact you shortly to verify that you do  | indeed want |
|                         |                            | to void this check and liquidate the voucher.                    |             |

In addition, an email will be sent to the user attempting to void the transaction, if the user has a valid email address set in their user profile in the AUC system.

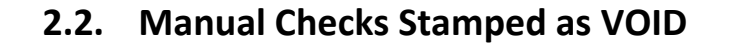

the email along with the voucher #s to be liquidated.

There was an issue when doing a void/replace with manual if the check contained a credit voucher. Manual checks that included a credit voucher with a negative line amount were sometimes printing with **VOID** stamped on the face of the check. This was corrected and patched to sites in early April and is included here to document the change.

In the event that a credit card transaction must be voided and the voucher liquidated, send support@admins.com

| Manual Warrant 0                                                      | 05278                          |            |                              |   | Manual \                                                          | Warrant 004797                             |                |                       |
|-----------------------------------------------------------------------|--------------------------------|------------|------------------------------|---|-------------------------------------------------------------------|--------------------------------------------|----------------|-----------------------|
| LISTER D                                                              | N BANK FOR A/P<br>ASSACHUSETTS |            | <b>307682</b><br>04-Apr-2016 |   | Town of ABMJNS<br>1000 MAIN STREET<br>Anytown, USA, MA 12345-1234 | EASTERN BANK FOR AP<br>LYNN, MASSACHJEETTS |                | 288557<br>07-Apr-2016 |
| PAY "One Hundred Forty and 06100" DOLLARS                             |                                |            | \$**140.06                   | P | DAY "One Thousand and xx/100" DOLLARS                             |                                            |                | \$**1,000.00          |
| TO THE MID-STATE INTER. TRUCKS,<br>GREEK 35 SOUTHWEST OUTOF (RTE. 20. |                                | VOID AFTER | R 100 DAYS                   |   | TO THE ACCUSOILS<br>ORDER PO BOX 1125<br>CRUER CARLER MA 07220    |                                            | VOID AFTE      | R 100 DAYS            |
| CF: WORCESTER, MA 01004                                               | 1997.1                         | AUTHORIZED | STORATURE                    |   |                                                                   |                                            | City Treasurer |                       |
|                                                                       |                                |            |                              |   | Contract Contract                                                 |                                            |                |                       |

**Figure 1 Before** 

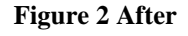

[ADM-AUC-AP-800]

[ADM-AUC-AP-804]

## **3. INTERFACES/IMPORTS**

#### 3.1. Credit Card Processing

Several enhancements were made to the site-specific Credit Card Process.

#### 3.1.1. Adding a Manual Transaction

To allow for missing transactions or transactions that have not been included in the export file from the Credit Card Company, a manual transaction may now be added to an uploaded batch. This feature is found on the Credit Card

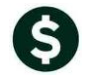

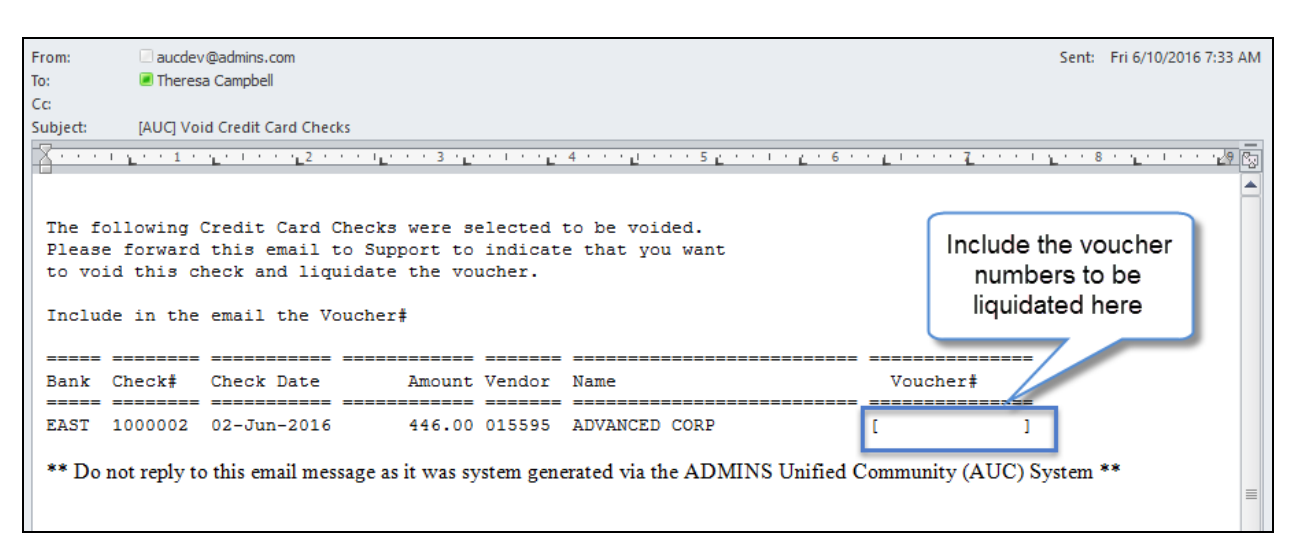

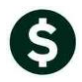

Processing Steps menu. Once an export file has been uploaded, select [Add Manual Transaction], and then click on [Add Trx].

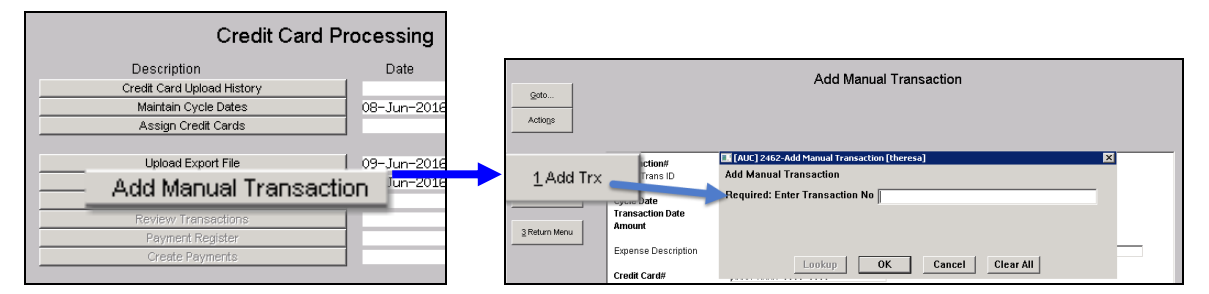

Begin by entering a transaction number and clicking on **OK**; then fill in the remaining fields. All fields that are labeled in **Bold** are required; the other fields are optional but should be populated with available data. There are lookups available on **Cycle Date**, **Transaction Date**, **Credit Card #**, and **Vendor # / Remit**.

|                                                                                            | Add Manual Transaction |                                                                                                    |                                                                                           |                                                                           |                                                                                      |
|--------------------------------------------------------------------------------------------|------------------------|----------------------------------------------------------------------------------------------------|-------------------------------------------------------------------------------------------|---------------------------------------------------------------------------|--------------------------------------------------------------------------------------|
|                                                                                            |                        |                                                                                                    |                                                                                           | Add Manual Transaction                                                    |                                                                                      |
|                                                                                            |                        |                                                                                                    |                                                                                           |                                                                           |                                                                                      |
| Transaction#                                                                               | 789258456312987        | Credit Card Cycle Dates                                                                                                    |                                                                                           |                                                                           |                                                                                      |
| about name to                                                                              |                        | Code Open Date Close Date To Finance Pay Bank Tof<br>1608 01-Jun-2016 18-Jun-2016 15-Jul-2016 01-Rug-2016 •                                                          | SDOL Trans ID                                                                             | 789258456312987<br>CCC0HUM123                                             | Card Holders                                                                         |
| Cycle Date<br>Transaction Date<br>Amount                                                   | Type C Charge C Credit | 1607 11-May-2016 31-May-2016 01-Jul-2016 15-Jul-2016<br>1606 01-May-2016 10-May-2016 06-Aug-2016 15-Aug-2016<br>1507 11-May-2015 15-May-2015 06-Aug-2015 15-Aug-2015 | Cycle Date<br>Transaction Date<br>Amount                                                  | 1607 11-Mag-2016 31-Mag-2016<br>18-Mag-2016 75.00 Table C Charge C Credit | 1000-000-000-000-000-000-000-000-000-00                                              |
| Expense Description                                                                        | [                      |                                                                                                    | Expense Description                                                                       | Amual fee                                                                 | 0000-0000-0030-1799 THERESA<br>0000-10000-0030-4447 THERESA                          |
| Credit Card#                                                                               | 0000-0000-0000         |                                                                                                    | Credit Card#                                                                              | 10001-10001-0000-0000                                                     | 10001-0000-0490-6022 THERESA                                                         |
| Merchant Reference≢                                                                        |                        |                                                                                                    | Merchant Reference#                                                                       |                                                                           |                                                                                      |
| Vendor#<br>Tax ID<br>Merchant Name<br>Address Line 1<br>Address Line 2<br>City, State, Zip | Enter Tax ID with n    | V<br>OK Find Search Cancel Help Ed                                                                                                    | Vendor#<br>TaxID<br>Merchant Name<br>Address Line 1<br>Address Line 2<br>City, State, Zip | Enter Tax ID with no                                                      | Click OK to select a value<br>and return to the main screen<br>OK Find Search Cancel |

| TRANSACTION#                    | The long string of numbers that identify this transaction.                                                                                                    |  |  |
|---------------------------------|----------------------------------------------------------------------------------------------------|--|--|
| CYCLE DATE                      | Use the current cycle – before it reaches the <b>"To Finance"</b> cut off date. Do not use an OLD cycle even if the transaction is from a previous cycle.                                                |  |  |
| TRANSACTION DATE                | Date that the transaction occurred. Dates outside the start and end of the cycle range are allowed.                                                                                                    |  |  |
| AMOUNT                          | Enter the amount of the transaction. Only positive number entries are allowed                                                                                                    |  |  |
| ТҮРЕ                            | Charge or Credit. This radio button controls how the transaction will be treated once the voucher is created                                                                                             |  |  |
| CREDIT CARD#                    | Identifies the credit card holder                                                                                                    |  |  |
| VENDOR#/REMIT#                  | AUC vendor# and Remit#. *Although this is a required field, it may be left blank if the Tax ID, Name and address are supplied instead.                                                                   |  |  |
| TAX ID/Merchant<br>Name/Address | If an AUC vendor is used – it will automatically fill in the Tax ID, Name and address of the vendor. If an AUC vendor does not currently exist in the database, then enter the Tax ID, Name and Address. |  |  |

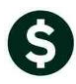

These fields are not required – but should be filled in if data is available.

| SDOL Trans ID       | This is the transaction number assigned by the credit card company.   |  |  |  |
|---------------------|-----------------------------------------------------------------------|--|--|--|
| Expense Description | Description of what was purchased or why the credit is being applied. |  |  |  |
| Merchant Reference# | If the merchant supplied a reference number                           |  |  |  |
|                     |                                                                       |  |  |  |

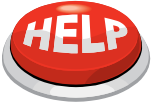

Manual transactions may be processed without a batch upload in progress. If adding a transaction without uploading a batch, use the current cycle. If a batch is uploaded, add any manual transactions *after* the batch is uploaded; else the manual transactions will be discarded when the batch is uploaded.

The **edit list** provides a list of just the **Manual Transactions** present in the batch. In the data entry screen, only positive amounts are allowed in the transaction amount field, and a radio button indicates if the transaction is a **Charge** or a **Credit**. On the edit list, the credit amounts are shown as a negative number.

| 2464-APCCARDMANEDT.REP Printed 09-Jun                            | -2016 at 10:12:29 by THERESA                                                                                                   |                                        |                          | Page 1 |
|------------------------------------------------------------------|----------------------------------------------------------------------------------------------------|----------------------------------------|--------------------------|--------|
|                                                                  | Town<br>Add Manual Tra                                                                                                    | of ADMINS<br>msaction Edit List        |                          |        |
|                                                                  |                                                                                                    |                                        |                          |        |
| Post Date Purch Date Transaction#                                | Vendor                                                                                                    | Card Holder                            | Amount Sales Tax Message |        |
| Card Supervisor : Theresa Campbell                               |                                                                                                    |                                        |                          |        |
| 09-Jun-2016 18-May-2016 789258456312987<br>Merchant:<br>Tax ID:  | 013150 ISABELLA'S DELI<br>ISABELLA'S DELI<br>61 MECHANIC ST #A<br>BELLINGHAM MA 020190000                                      | x000000002939363                       | 75.00                    |        |
| 09-Jun-2016 15-Apr-2016 8888555522223333<br>Merchant:<br>Tax ID: | 001670 AMERICAN ALLIAN/HLTH PE FEC D<br>AMERICAN ALLIAN/HLTH PE FE<br>1900 ASSOCTATION DR.<br>RESTON VA 220910000<br>520886491 | XXXXXXXXXXXXXXXXXXXXXXXXXXXXXXXXXXXXXX | -11.73                   |        |
| Debits: 75.00 Credi                                              | ts: 11.73 *** Card Su                                                                                                    | pervisor Total # 2 ***                 | 63.27                    |        |
| Debits: 75.00 Credi                                              | ts: 11.73 *                                                                                                    | *** Grand Total # 2 ***                | 63.27                    |        |

[ADM-AUC-AP-805]

### **3.1.2.** Changing a Vendor in a Credit Card Batch

A new feature was added to allow a vendor to be replaced once a batch is uploaded and vouchers are created. This may be used for vouchers in progress only. Closed vouchers may not be changed in this way.

For example, voucher # 353705 is currently using the vendor "APPLE BOOKS" but should really be "ABS TEXT BOOKS".

|              |                              | View All Vouchers                | s (Bills)              |                 |                |  |  |
|--------------|------------------------------|----------------------------------|------------------------|-----------------|----------------|--|--|
| <u>G</u> oto |                              |                                  |                        |                 |                |  |  |
| Actions      |                              |                                  | Vear Logation Status   | ) foucher Total | Balanaa        |  |  |
|              | <u>3 vou# 2 Baton 4 Dept</u> | Code 5 VouchDate 5 Vendor Name   | Tear Location Status   | voucher rotai   | Balance        |  |  |
| 1 Select     | 353702 C13147 TOWN           | 01-Jun-2016 CDW GOVERNMENT INC   | 2016 Posted Closed     | 256,70          |                |  |  |
|              | 353703 CC13147 TOWN          | 03-Jun-2016 ADVANCED CORP        | 2016 Posted Closed     | 446.00          |                |  |  |
|              | 752204 PC12142 FOLK          | - hz_rnoic lunke hengt opentt ce | 2 2016 Best of Classed | 71 05           | 100            |  |  |
| 35370        | 5 CC13148                    | TOWN 09-Jun                      | -2016 APPLE            | BOOKS           | 50.00<br>39,98 |  |  |

Figure 3 Before Changing the Vendor

Select Accounts Payable Interfaces/Imports Replace Credit Card Vendor.

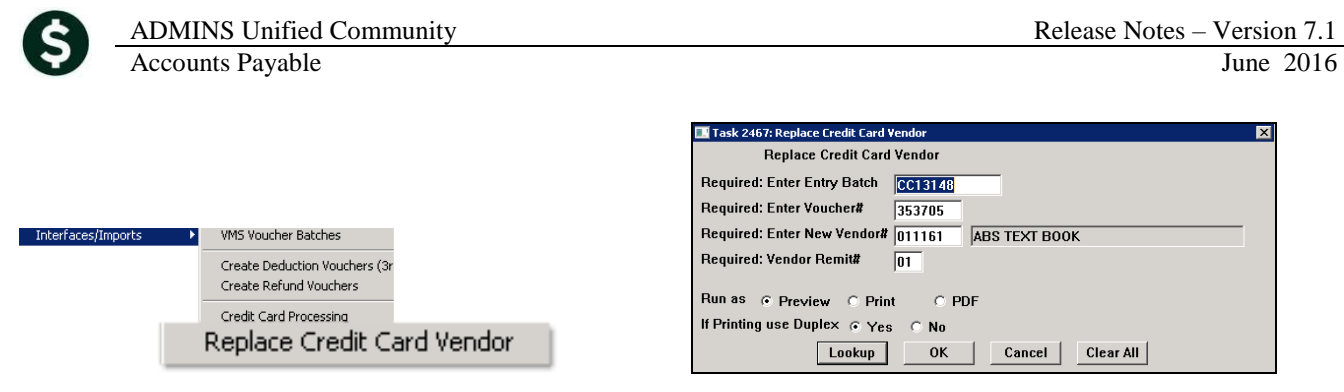

Fill in the batch and voucher number, and the new vendor and remit #, and click on [OK].

|         | View All Vouchers (Bills)                                                             |              |
|---------|---------------------------------------------------------------------------------------|--------------|
| Goto    |                                                                                       |              |
| Actions | SVour 2 Batch 4 DeptCode 5 VouchDate 6 Vendor Name Year Location Status Voucher Total | Balance      |
| 353705  | CC13148 TOWN 09-Jun-2016 ABS TEXT BOOK                                                | 2016 In-Prog |

Figure 4 After Changing the Vendor

If an attempt is made to change the vendor on a non-credit card batch, the following report will be displayed and no change will be made.

| 2467-FMREP | : APCCREPL' | VEN.REP |       | Printed 09-Jun-201 | 5 at 13:22:22 by THERESA_ADMIN<br>Town of ADMINS<br>eplace Credit Card Vendor                                                      | Page 1  |
|------------|-------------|---------|-------|--------------------|----------------------------------------------------------------------------------------------------|---------|
|            |             |         |       |                    | Error Report                                                                                                    |         |
|            | =======     | =====   | ===== |                    |                                                                                                    |         |
| Batch      | Voucher#    | Vendor  | Remit | Batch Owner        | Error Message                                                                                                    |         |
|            |             |         |       |                    |                                                                                                    |         |
| PR910019   | 353618      | 000166  | 02    | THERESA            | Batch is not a Credit Card Batch and cannot be updated Make sure the batch selected is a credit card batch. Batch shoul with CC $$ | d start |

If an attempt is made to change the vendor on a voucher that is being edited by the owner, the following information message will be displayed and report will be produced; no change will be made.

| &11S<br>2467-FMREP: | APCCREPLY | VEN.REP |       | Printed 09-Jun-201 | .6 at 13:17:43 by THERESA_ADMIN Page 1                                    |
|---------------------|-----------|---------|-------|--------------------|---------------------------------------------------------------------------|
|                     |           |         |       |                    | Town of ADMINS                                                            |
|                     |           |         |       | R                  | Replace Credit Card Vendor                                                |
|                     |           |         |       |                    | Further Descent                                                           |
|                     |           |         |       |                    | Arror Report                                                              |
|                     |           |         |       |                    |                                                                           |
| Batch               | Voucher#  | Vendor  | Remit | Batch Owner        | Error Message                                                             |
|                     |           | =====   | ===== |                    |                                                                           |
| CC13148             | 353705    | 002087  | 01    | THERESA            | Voucher Locked by Batch owner and cannot be updated at this time          |
|                     |           |         |       |                    | Contact Batch Owner to have them exit the Voucher so that you can run the |
|                     |           |         |       |                    | replace vendor process again                                              |
|                     |           |         |       |                    | Replace Credit Card Vendor 🛛 🗙                                            |
|                     |           |         |       |                    |                                                                           |
|                     |           |         |       |                    |                                                                           |
|                     |           |         |       |                    | Review Error Report                                                       |
|                     |           |         |       |                    | -                                                                         |
|                     |           |         |       |                    |                                                                           |
|                     |           |         |       |                    |                                                                           |
|                     |           |         |       |                    |                                                                           |
|                     |           |         |       |                    | OK                                                                        |
|                     |           |         |       |                    |                                                                           |
|                     |           |         |       |                    |                                                                           |

[ADM-AUC-AP-806]

## 4. HELP REFERENCE LIBRARY

Not applicable for this software update.